## ルートを 編集する **ルートを変更する**

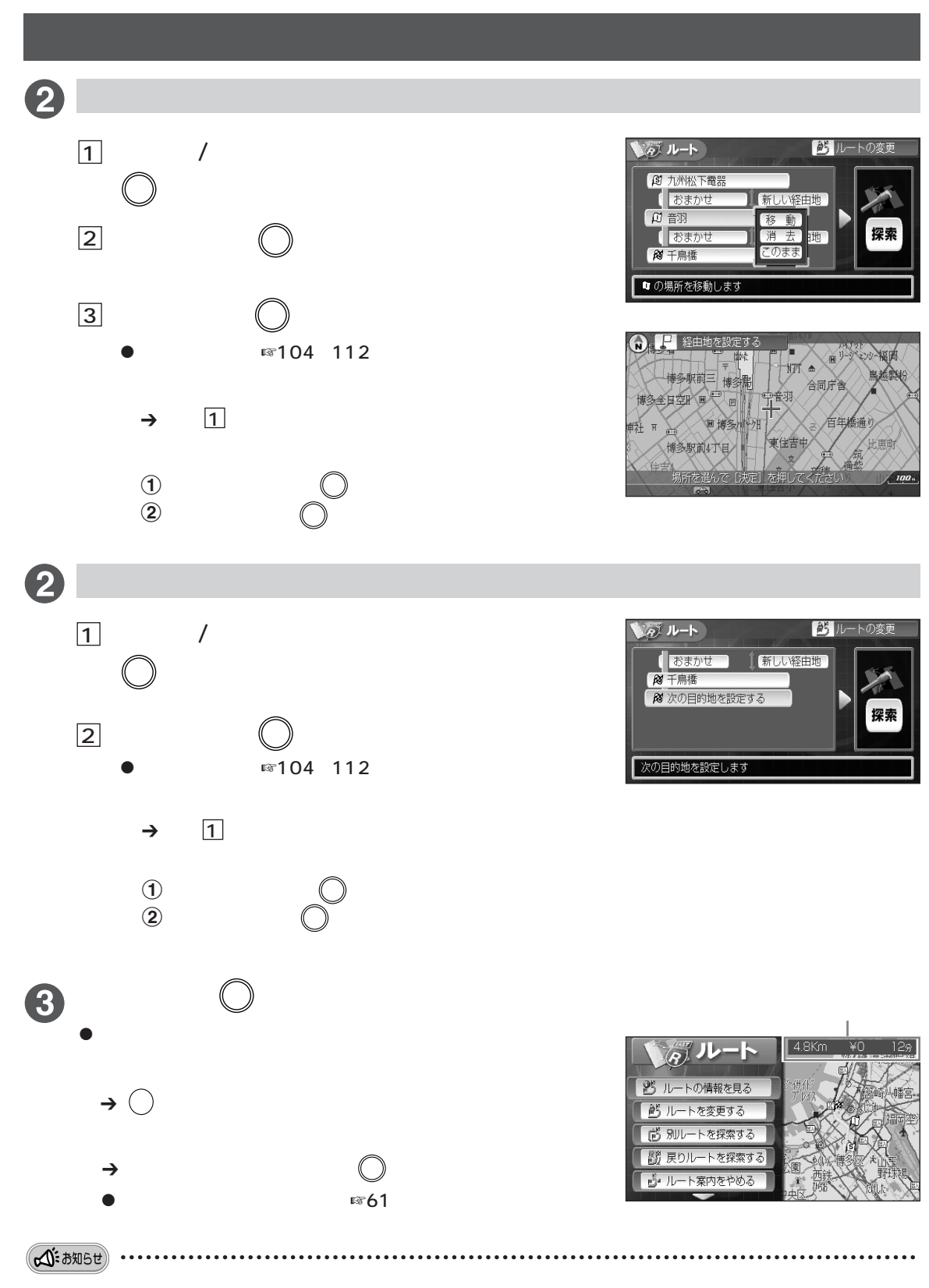

● すでに登録したルートを編集すると、元のルートは消え、編集した後のルートが登録されますのでご注意ください。

● 地図上にルートを表示していなくても編集できます。